## 自分のファイルの保存場所 (授業でパソコン画面の"デスクトップ"に保存した場合)

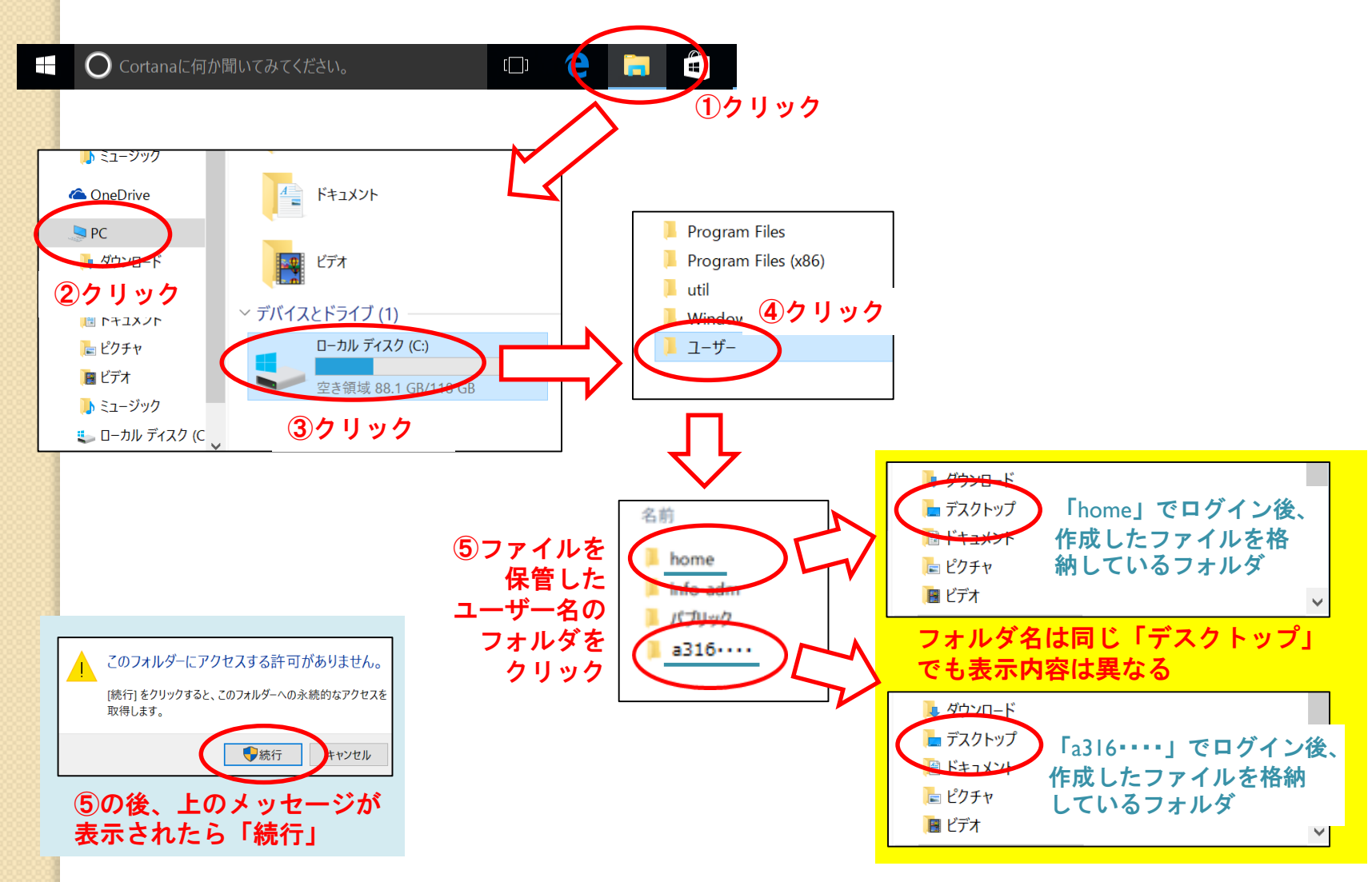